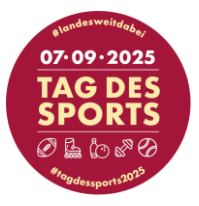

Hinweise zur Online-Anmeldung zum Tag des Sports am 07.09.2025

## ZENTRALER TAG DES SPORTS

Allgemeine Infos: Wenn Sie mehrere Aktionen auf **einer** Fläche anbieten möchten, z.B. Wushu und Pilates, oder Fußball und Rugby, dann melden Sie bitte beides in einem Anmeldevorgang an.

Sollten Sie Angebote auf **zwei** Flächen planen, z.B. eine Aktion auf Rasen (Moorteichwiese) und eine Aktion auf Asphalt (Winterbeker Weg), dann melden Sie jedes Angebot bitte in einem eigenen Anmeldevorgang an. Wichtig ist es hier, dass Sie bei der ersten Anmeldung Ihre Mail als "Stellvertreter-E-Mail" kennzeichnen, um mit der gleichen E-Mail-Adresse mehrere Meldevorgänge durchführen zu können. Die Kennzeichnung erfolgt über das Anklicken des Feldes "Gleiche E-Mail für mehrere Gäste" ganz oben im Anmeldetool.

Mehrere Bühnenauftritte können in einem Feld im Meldetool angemeldet werden, hier ist **KEIN** gesonderter Meldevorgang nötig.

### **Ansprechperson:**

- 1. E-Mail: der Ansprechperson
- 2. E-Mail wiederholen: um Tippfehler zu vermeiden
- 3. Anrede, Vorname, Name: der Ansprechperson, über die die Organisation laufen soll
- 4. Telefonnummer: unter der die Ansprechperson erreichbar ist

#### Vereinsdaten:

- Verein / Verband / Institution: Bitte geben Sie hier den Namen des Vereins / Verbands / der Institution an, mit dem/der Sie am Tag des Sports teilnehmen möchten.
- 2. Sparte / Abteilung (Wenn es mehrere sind, gerne alle nennen. Wenn nicht, unter: "Verschiedene" zuordnen): z.B. Turnen und Einrad
- **3. Angebotene Sportart(en)**: Bitte geben Sie die Sportarten an. Das wird oft passend zu 2. sein, aber manchmal auch unterschiedlich.
- 4. Anzahl der Helfenden (Bitte schätzen Sie die Anzahl der Helfenden, wenn Sie diese noch nicht genau wissen): Bitte geben Sie eine Zahl an.

#### Indoor-Aktionen:

- Möchten Sie eine Indoor-Aktion anbieten?: Bitte wählen Sie "Ja" oder "Nein" aus.
  - → Wenn "Ja":
    - a. **Wählen Sie einen Standort aus:** Wenn Sie eine Wunschhalle haben, können Sie diese hier auswählen. Ansonsten "Egal" auswählen.
    - b. **Platzbedarf (Bitte Länge mal Breite in Metern):** Bitte geben Sie Ihren ungefähren Platzbedarf an.

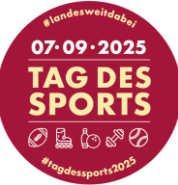

- c. Gewünschter Zeitraum (Uhrzeit von bis): In den Hallen werden Angebote auch stundenweise o.ä. angeboten. Geben Sie hier bitte Ihre Wunschzeit an. Um die gewünschten Zeiten zu bestätigen, werden wir uns mit Ihnen in Verbindung setzen.
- d. Bitte beschreiben Sie konkret Ihre Angebote

# Outdoor-Aktionen (immer von 10:00 bis 18:00 Uhr):

- Möchten Sie eine Outdoor-Aktion / Infostand anbieten?: Bitte wählen Sie "Ja" oder "Nein" aus.
  - → Wenn "Ja":
    - a. **Bitte wählen Sie einen Standort aus:** Sollten Sie bereits wissen, wo Sie Ihr Angebot präsentieren möchten, wählen Sie den Standort aus. Ansonsten "Egal" auswählen.
    - b. **Bedarf Untergrund:** Bitte wählen Sie aus, welchen Untergrund Sie benötigen. Ansonsten "Egal" auswählen.
    - c. **Platzbedarf (Mindestmaß; Bitte Länge mal Breite in Metern angeben):** Bitte geben Sie Ihren Platzbedarf an. Diese Information benötigen wir zur Erstellung der Geländepläne.
    - d. Bitte beschreiben Sie konkret Ihre Angebote

## Bühnenauftritte:

Wenn Sie einen Bühnenauftritt auf der Bühne am Haus des Sports, der Bühne auf der Moorteichwiese oder der TanzPLAZA-Bühne anmelden möchten, einfach bei der jeweiligen Bühne "Ja" oder "Nein" auswählen.

Dann können Sie bei der Bühne folgende Felder ausfüllen:

- 1. Name der auftretenden Gruppe
- 2. Bitte Wunschzeitraum auswählen: Bitte wählen Sie einen Zeitraum, in dem Sie auftreten wollen.
- **3. Bühnenzeiten wählen:** Bitte wählen Sie bis zu drei Zeitslots aus, in denen Sie auftreten möchten.
- **4. Inhalt des Auftritts**: Bitte geben Sie hier möglichst viele Details an. Diese Informationen dienen den Moderatoren beim Ankündigen der Auftritte.
- 5. Möchten Sie weitere Bühnenauftritte oder eine längere Auftrittszeit anmelden?: Bühnenauftritte länger als 15 Minuten sowie weitere Bühnenauftritte werden in direkter Absprache mit dem LSV abgestimmt. Bitte geben Sie die von Ihnen gewünschten Zeiten und einige Details zu Ihrem Auftritt an.
  - → Die gewählten Bühnenzeiten werden vom LSV bestätigt

## Allgemeiner Bedarf:

- 1. Aufsteller für Ihre A3 Plakate: Benötigen Sie einen Aufsteller, um für Ihr Angebot zu werben und ein A3 Plakat anzuheften? Dann wählen Sie die gewünschte Anzahl aus.
- 2. Tische (Biertischgarnitur): Bitte geben Sie bis spätestens 02.06.2025 an, wie viele Tische Sie für Ihren Infostand benötigen. Bitte wählen Sie eine Anzahl aus.
- **3. Bänke (Biertischgarnitur):** Bitte geben Sie bis spätestens 02.06.2025 an, wie viele Bänke Sie für Ihren Infostand benötigen. Bitte wählen Sie eine Anzahl aus.

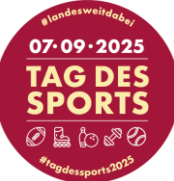

- **4. Mehr Biertischgarnituren (je 1 Tisch, 2 Bänke):** Bitte wählen Sie hier "Ja" aus, wenn Sie mehr Biertischgarnituren benötigen als angegeben werden kann.
  - a. Begründung: Bitte begründen Sie, warum Sie mehr Tische und Bänke benötigen. Dies wird geprüft und danach abgesprochen. Bitte geben Sie bis spätestens 02.06.2025 an, warum Sie mehr benötigen.
  - b. **Wie viele:** Bitte geben Sie bis spätestens 02.06.2025 die Anzahl an, wie viele Biertischgarnituren Sie benötigen.
- 5. Transportdienst (Möchten Sie die vom LSV angebotene Hilfe beim Tarnsport von Großmaterialien in Anspruch nehmen?): Bitte wählen Sie "Ja" oder "Nein" aus.
  - → Wenn Sie den Transportdienst in Anspruch nehmen möchten:
    - a. Art des Transports: Bitte wählen Sie "An- und Abtransport von Materialien", "Transport auf dem Gelände (z.B. Bühnenmaterial)" oder "Beides" aus.
    - b. **Inhalt des Transports:** Bitte geben Sie an, welche Materialien transportiert werden sollen und geben Sie die ungefähren Abmaße und weitere relevante Daten zum Transport an (Gewicht, Menge usw.).
- 6. Essensmarken für ein Mittagessen: Geben Sie an, wie viele Essensmarken (2 Euro Selbstkostenbeteiligung pro Marke) Sie benötigen. Die bestellten Essensmarken werden beim zweiten Arbeitskreis ausgegeben und bezahlt.
  - a. Ich möchte: Bitte wählen Sie aus, ob Sie ein "Lunchpaket" oder "Mittagessen" haben möchten. Wenn Sie es noch nicht sagen können, wählen Sie "ich weiß es noch nicht". Wenn Sie sowohl Mittagessen als auch Lunchpakete haben möchten, wählen Sie "Lunchpakete & Mittagessen" aus und geben Sie anschließend die gewünschte Menge an. Aus organisatorischen Gründen kann an der Anzahl im Nachhinein nichts mehr geändert werden.
- 7. Benötigen Sie Strom?: Bitte "Ja" oder "Nein" auswählen
  - → Wenn "Ja": Tragen Sie hier ein, für was Sie den Strom benötigen:
    - a. **Bitte geben Sie den Verwendungszweck an:** Diese Informationen brauchen wir für die Planung der Strombedarfe.

## **T-Shirt Bestellung für Helfende:**

- Möchten Sie T-Shirts für Ihren Verein / Verband bestellen?: Bitte wählen Sie "Nein", "Ja, ich kenne die Größenverteilung bereits" oder "Ja, ich kenne die Größenverteilung noch nicht" aus.
  - → Wenn "Ja, ich kenne die Größenverteilung bereits":
    - a. **Anzahl der gewünschten T-Shirts:** Bitte wählen Sie die gewünschte Anzahl an T-Shirts aus.
    - > Wenn Sie mehr als 20 T-Shirts bestellen möchten:
      - aa. **Anzahl der gewünschten T-Shirts:** Bitte geben Sie die genaue Anzahl ein.
      - bb. **Erläuterung für mehr T-Shirts:** Bitte beschreiben Sie kurz, warum Sie bei Ihrer Aktion mehr als 20 T-Shirts benötigen.

**Größenverteilung:** Bitte geben Sie die Anzahl der benötigten T-Shirts pro Größe an.

- → Wenn "Ja, ich kenne die Größenverteilung noch nicht":
  - a. **Anzahl der gewünschten T-Shirts:** Bitte wählen Sie die gewünschte Anzahl an T-Shirts aus.
    - > Wenn Sie mehr als 20 T-Shirts bestellen möchten:

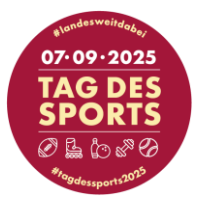

- aa. **Anzahl der gewünschten T-Shirts:** Bitte geben Sie die genaue Anzahl ein.
- bb. **Erläuterung für mehr T-Shirts:** Bitte beschreiben Sie kurz, warum Sie bei Ihrer Aktion mehr als 20 T-Shirts benötigen.
- b. Ich kann die Stückelung bis zum 02.06.2025 nicht angeben, weiß aber, dass es dann möglich ist, dass ich nicht alle T-Shirts in der gewünschten Größe erhalte.: Bitte kreuzen Sie an, um zu bestätigen, dass Sie sich dessen bewusst sind.

## **Teilnahme Charity Lauf**

- 1. Möchten Sie als Verein am Lauf teilnehmen?: Wählen Sie "Ja" oder "Nein" aus.
  - a. **Anzahl:** Wenn Sie "Ja" ausgewählt haben, geben Sie hier die ungefähre Anzahl an, welche teilnehmen wollen.
  - b. **Zeitraum:** Wählen Sie hier aus der Auswahlliste den Zeitraum aus, in dem Sie laufen wollen.